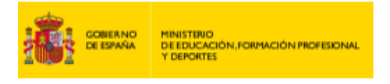

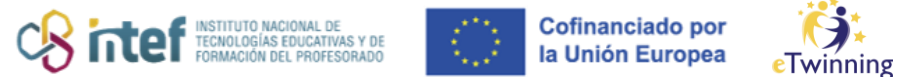

## Com pots registrar un centre a eTwinning

**1)** Entra a la pàgina d'ESEP. Fes clic al desplegable de la dreta i selecciona «*My profile*».

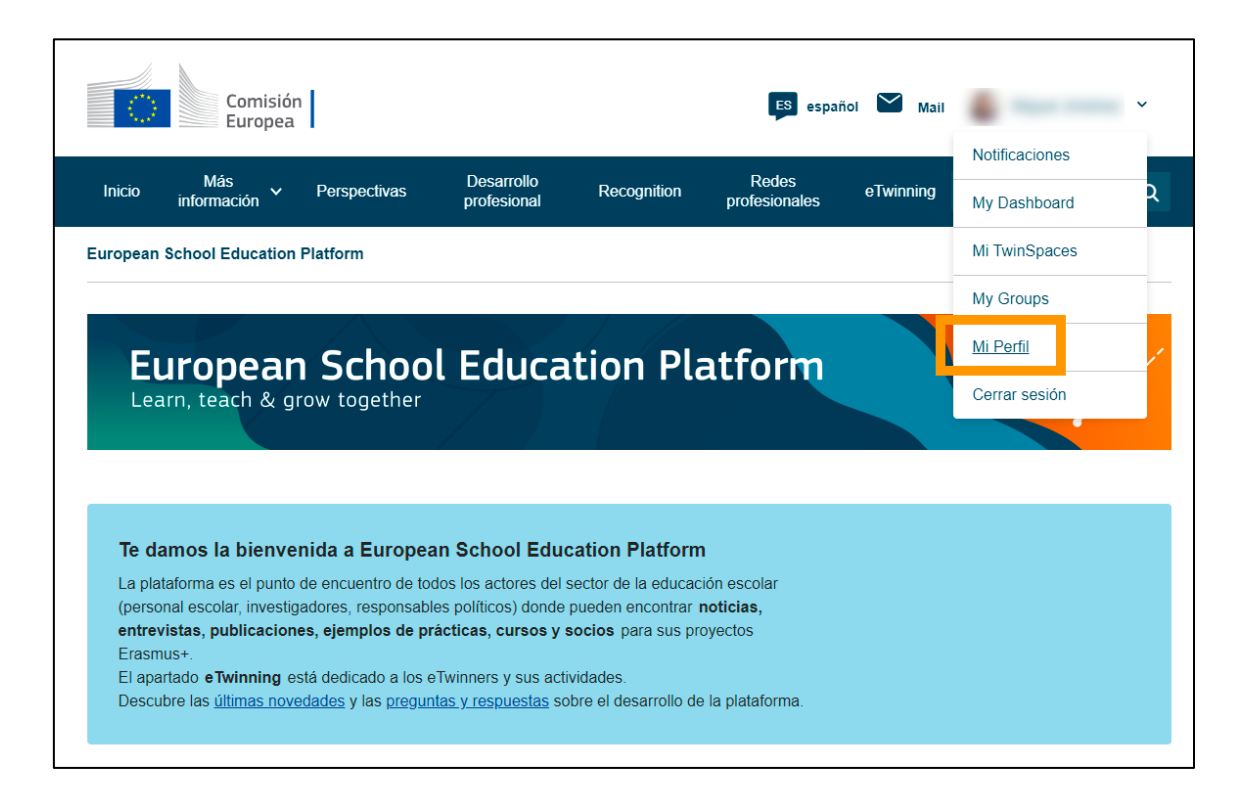

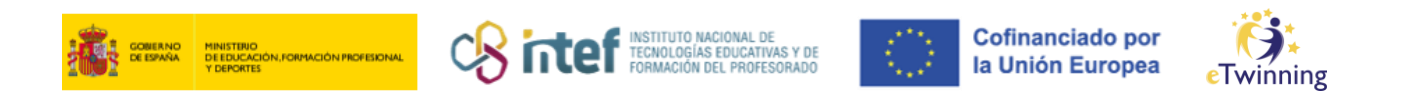

**2)** A la part inferior, fes clic a «*Add organisation*» per registrar un centre a eTwinning.

|                                                                              | TEACH                       | ER 🔮 eTwinning validated                                 | QD 6 contacts  |
|------------------------------------------------------------------------------|-----------------------------|----------------------------------------------------------|----------------|
|                                                                              | Default                     | organisation: Servicio Nacional de Apoyo eTwinning INTEF | Editar perfil  |
| Organisations                                                                | Más información             | Proyectos                                                |                |
| ganisations (                                                                | 1)                          |                                                          | Add organisati |
|                                                                              | I                           |                                                          |                |
| Servicio Nacion<br>eTwinning INTE                                            | nal de Apoyo<br>F           |                                                          |                |
| ID:                                                                          | 42785                       |                                                          |                |
| Organization type:                                                           | School                      |                                                          |                |
| Situación de la vali<br>eTwinning:<br>eTwinning validated                    | dación                      |                                                          |                |
| Role in                                                                      | Teacher                     |                                                          |                |
| organisation:                                                                |                             |                                                          |                |
| organisation:<br>Member since:                                               | 11.09.2023                  |                                                          |                |
| organisation:<br>Member since:<br>Por defecto:                               | 11.09.2023<br>Yes           |                                                          |                |
| organisation:<br>Member since:<br>Por defecto:<br>Status in<br>organisation: | 11.09.2023<br>Yes<br>Member |                                                          |                |

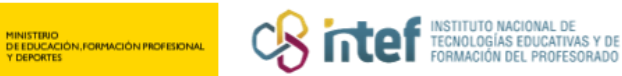

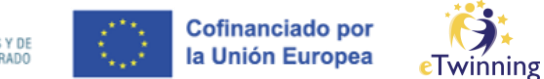

**3)** A la finestra que apareix per afegir una organització, la primera secció que trobem és «*Search organization*». Si volem registrar una organització nova, el primer pas per començar el procés és emplenar la informació sol·licitada en aquesta secció:

|                                                                                                    | + region + alternative region)                  |                     |
|----------------------------------------------------------------------------------------------------|-------------------------------------------------|---------------------|
| Country                                                                                                    | Region                                          | Alternative region  |
| Select country ~                                                                                                    | Select region ~                                 | Select region ~     |
| Information about                                                                                                    |                                                 |                     |
| Role in organisation                                                                                                    | your role in the org                            | anization<br>~      |
| Role in organisation<br>Teacher<br>Subject(s) of teaching<br>Mandatory if you did not complet                                                                                                    | t your role in the org                          | anization<br>~      |
| Role in organisation<br>Teacher<br>Subject(s) of teaching<br>Mandatory if you did not complet<br>Elija algunas opciones                                                                                                    | t your role in the org                          | anization<br>~      |
| Role in organisation<br>Teacher<br>Subject(s) of teaching<br>Mandatory if you did not complet<br>Elija algunas opciones<br>Vocational subject(s) of tea<br>Mandatory if you did not complet                                         | e "Vocational subject(s) of leaching"<br>aching | anization<br>~      |
| Role in organisation<br>Teacher<br>Subject(s) of teaching<br>Mandatory if you did not complet<br>Elija algunas opciones<br>Vocational subject(s) of tea<br>Mandatory if you did not complet<br>Elija algunas opciones               | t your role in the org                          | anization<br>~<br>~ |
| Role in organisation<br>Teacher<br>Subject(s) of teaching<br>Mandatory if you did not complet<br>Elija algunas opciones<br>Vocational subject(s) of tea<br>Mandatory if you did not complet<br>Elija algunas opciones<br>Age from * | t your role in the org                          | anization<br>~<br>~ |

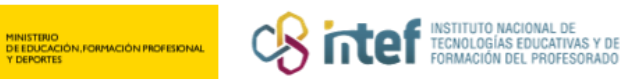

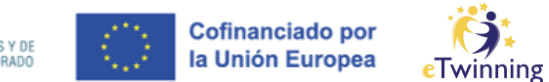

**4)** Un cop seleccionada la informació de país i regió, apareixerà un quadre de cerca per a centres existents i, just a sota, un enllaç que permet posar en marxa el procés de registre («*Register a new organisation or school*»). Per continuar, fes clic en aquest enllaç:

| Search organiz<br>Search by specifics (cou | ation<br>ntry + region + alternative region) |                      |
|--------------------------------------------|----------------------------------------------|----------------------|
| Country                                    | Region                                       | Alternative region   |
| Spain N                                    | Madrid, Comunidad ~                          | Seleccionar región 🗸 |
| Search organisation Organisation name *    | Clear filters                                |                      |

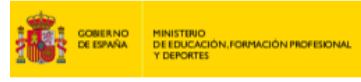

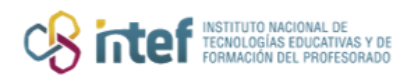

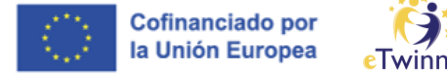

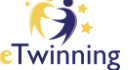

Al següent pas, hauràs d'emplenar la localització i l'adreça de la nova 5) organització.

| Register on the Europea          | n School Education Platform |  |
|----------------------------------|-----------------------------|--|
| Create a new org                 | inisation                   |  |
| * indica que el campo es obligat | rio                         |  |
|                                  |                             |  |
| Select organisation              | уре                         |  |
| - Select a value -               | ~                           |  |
|                                  |                             |  |
| 4. Location and add              | •                           |  |
| 1. Location and add              | ess *                       |  |
| Country *                        |                             |  |
| - Select a value -               | ~                           |  |
| Region *                         |                             |  |
| - Select a value -               | ~                           |  |
| Alternate region                 |                             |  |
| - None -                         | ~                           |  |
| Town *                           |                             |  |
|                                  |                             |  |
| • • • •                          |                             |  |
| Address *                        |                             |  |
|                                  |                             |  |
| Postal code                      |                             |  |
|                                  |                             |  |
| l                                |                             |  |

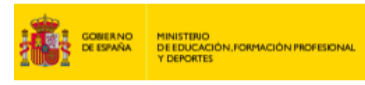

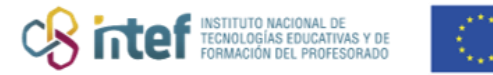

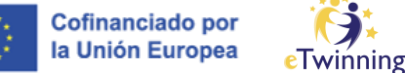

**6)** A continuació, afegeix les dades de l'organització (nom, número, nivell, tipus d'educació).

| Legal name *           |   |                  |  |
|------------------------|---|------------------|--|
|                        |   |                  |  |
| School number          |   |                  |  |
|                        |   |                  |  |
| Public name *          |   |                  |  |
|                        |   |                  |  |
| ISCED level *          |   |                  |  |
| Elija algunas opciones | ~ |                  |  |
| Education type *       |   |                  |  |
| Elija algunas opciones | ~ |                  |  |
|                        |   |                  |  |
| 3. Contact details *   |   |                  |  |
|                        |   |                  |  |
|                        |   | Contact Janguage |  |

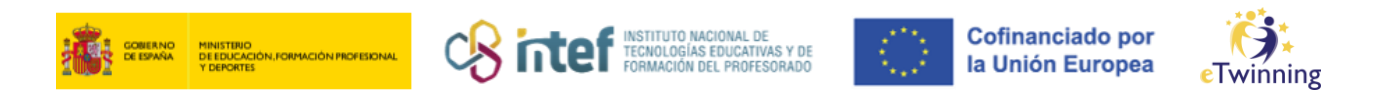

7) A més, hauràs d'emplenar les dades del director o directora del centre (nom, cognoms i correu electrònic), juntament amb l'adreça del perfil (descripció, correu electrònic, telèfon, àrea i pàgina web).

| troducir nombre                                                         |
|-------------------------------------------------------------------------|
|                                                                         |
| icipal last name *                                                      |
| troducir apellido(s)                                                    |
| icipal email *                                                          |
| troducir correo electrónico                                             |
| Solo un archivo.<br>10 MB límite.<br>Tipos aceptados: png gif jpg jpeg. |
| ñadir descripción                                                       |
| 0 characters                                                            |
|                                                                         |
| ne number                                                               |
|                                                                         |
|                                                                         |
| a                                                                       |
| a<br>None - V                                                           |

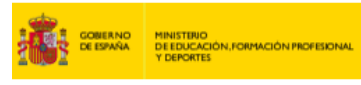

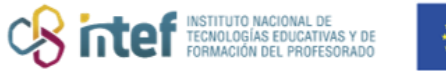

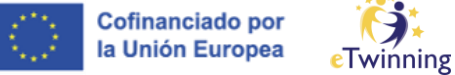

**8)** També és possible, de manera opcional, afegir informació de les xarxes socials del centre. Fes clic a «*Create organisation*» un cop estigui tot emplenat.

| _                                           | file                               |   |
|---------------------------------------------|------------------------------------|---|
| Facebook URL                                |                                    |   |
| This must be an externa                     | al URL such as http://example.com. |   |
| <ul> <li>Twitter profile</li> </ul>         |                                    |   |
| Twitter URL                                 |                                    |   |
| This must be an externa                     | al URL such as http://example.com. |   |
| in LinkedIN profi                           | le                                 |   |
| Linkedin URL                                |                                    |   |
| This must be an externa                     | al URL such as http://example.com. |   |
|                                             | ion                                |   |
| 7 Accreditati                               |                                    |   |
| 7. Accreditati                              |                                    |   |
| 7. Accreditati Accreditation - None -       |                                    | × |
| 7. Accreditati<br>Accreditation<br>- None - |                                    | ~ |

Nota: L'acreditació no estarà disponible fins que el registre hagi estat comprovat per les autoritats pertinents.

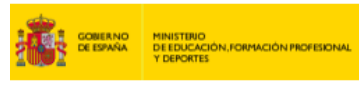

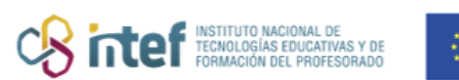

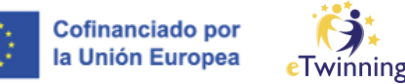

9) Un cop completada la informació, apareixerà el missatge següent:

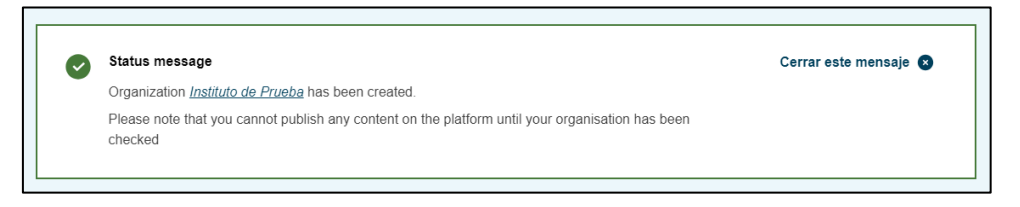

Nota: per validar la nova organització cal el vistiplau de la comunitat autònoma corresponent.

**10)** Per acabar, hauràs d'acceptar els drets i els deures d'administrador i la responsabilitat legal sobre el centre creat i la informació facilitada. És imprescindible marcar les dues caselles perquè s'activi el botó «*Submit*» i poder completar el procés.

| Register to ESEP                                     |                                                             |                                                                                      |     |
|------------------------------------------------------|-------------------------------------------------------------|--------------------------------------------------------------------------------------|-----|
| Admin rights                                         |                                                             |                                                                                      |     |
| You are joining an organ<br>person. As you are the f | nisation that currently doe<br>first full member of this or | es not have an administrator and contact ganisation, you will be assigned these role | es. |
| I confirm, under my all the information s            | responsibility, that I have<br>ubmitted is true and valid   | made all the necessary checks and that                                               | *   |
| I declare that i have admin role in eTwin            | the legal right to represent<br>ning context.               | nt the organization and I'm assuming the                                             | *   |
| Back                                                 | Submit                                                      |                                                                                      |     |

**11)** Finalment, la pàgina redirigirà al teu perfil, on veuràs aquest missatge de confirmació si el procés s'ha completat correctament. La nova organització apareixerà a la secció «*Organisations*».

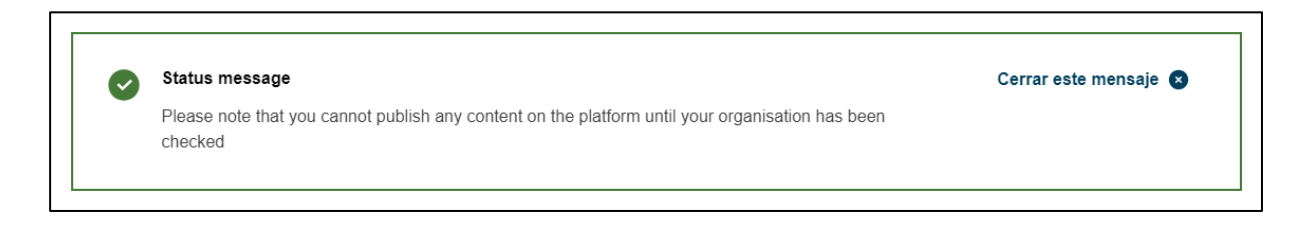